# 目次

| 本装置へのログイン方法(MA-S1xx/MA-X3xx/MA-E3xx 共通) | 3 |
|-----------------------------------------|---|
| CONSOLE ポートを使用したログイン                    | 3 |
| 本装置とPCの接続(MA-X3xx[]MA-S1xx)             | 3 |
| 本装置とPCの接続(MA-E3xx)                      | 3 |
| 本装置へのログイン                               | 4 |
| 文字化け等で通信が出来なくなった場合(MA-X3xx□MA-S1xx)     | 5 |
| SSH によるログイン                             | 5 |
| 本装置への接続                                 | 5 |
| 本装置へのログイン                               | 6 |
| 初回ログイン時の動き                              | 6 |

# 本装置へのロ**グイン**方法(MA-S1xx/MA-X3xx/MA-E3xx 共通)

本装置へログインは、CONSOLE ポートを使用してのログインと、SSHによるログインの2種類があります。

### CONSOLE ポートを使用したログイン

CONSOLE ポートを使用して本装置へログインします。

#### 本装置とPCの接続(MA-X3xx[]MA-S1xx)

MA-X3xx

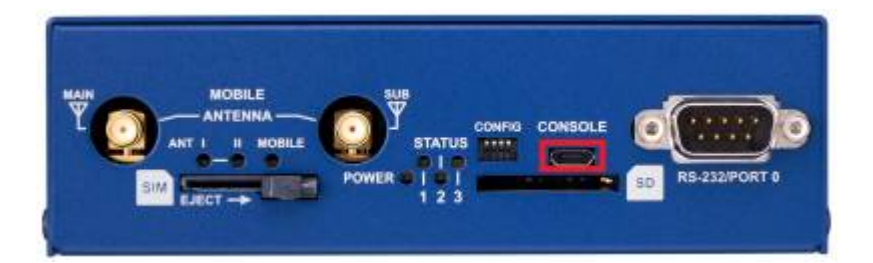

#### MA-S1xx

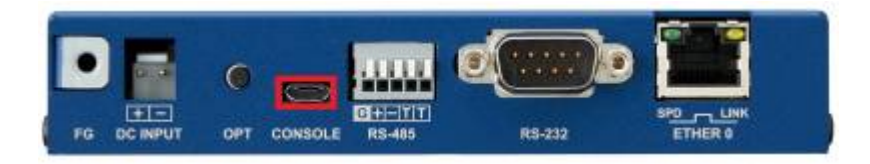

1. 本装置前面の CONSOLE ポート<sup>1)</sup>にUSBケーブルを接続させます。
2. USBケーブルのもう片方をパソコンに接続させます。
3. 本装置に電源を投入します。

#### 本装置とPCの接続(MA-E3xx)

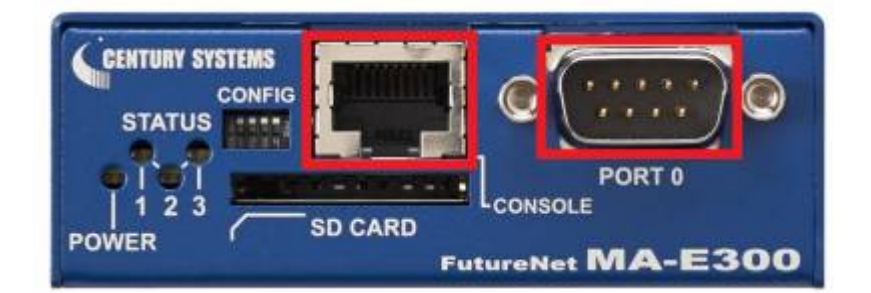

●CONSOLE(RJ-45) ポートに接続する場合<sup>2)</sup>

- 1. DIPSW 3 をOFFにする<sup>3)</sup>
- 2. CONSOLEポートと、変換アダプタ<sup>4)</sup>のRJ-45側をLANケーブルで接続させます。
- 3. 変換アダプタのD-sub9Pin側を、パソコンに接続させます。
- 4. 本装置に電源を投入します。
- ●PORT 0(DSUB-9) ポートに接続する場合
- 1. DIPSW 3 をONにする<sup>5)</sup>
- 2. PORT 0 ポート に RS-232Cケーブルを接続させます。
- 3. RS-232Cケーブルのもう片方をパソコンに接続させます。
- 4.本装置に電源を投入します。

### 本装置へのログイン

1. 本装置を接続した PC で、接続用のターミナルソフト<sup>6)</sup>を起動します。 2. RS-232 の通信設定を以下のように設定します。

| 項目    | 内容       |
|-------|----------|
| ボーレート | 115200bp |
| データ   | 8bit     |
| パリティ  | なし       |
| ストップ  | 1bit     |
| フロー制御 | なし       |

3. Kernel 起動処理終了後、ログイン画面が表示されます。

[ OK ] Started LSB: Start pdnsd.

- [ OK ] Reached target Multi-User System.
- [ OK ] Reached target Graphical Interface. Starting Record Runlevel Change in UTMP...

Ubuntu 22.04.2 LTS metis ttyS3

metis login:

4. アカウント、パスワードを入力しログインします。

標準で下記のアカウントが登録されています。

5/6

| アカウント | パスワード | 権限    |
|-------|-------|-------|
| user1 | user1 | 一般ユーザ |
| root  | root  | 管理者   |

### 文字化け等で通信が出来なくなった場合(MA-X3xx□MA-S1xx)

本装置のCONSOLE ポートから接続しているときに、まれに文字化け等で通信が出来なくなるケースが あります。 その場合は、CONSOLE ポートと PC のUSBポートから[]USBケーブルを抜き差しして、復旧するか確認 してください。

## SSH によるログイン

SSH を使用して本装置へログインします。

### 本装置への接続

●MA-X3xx

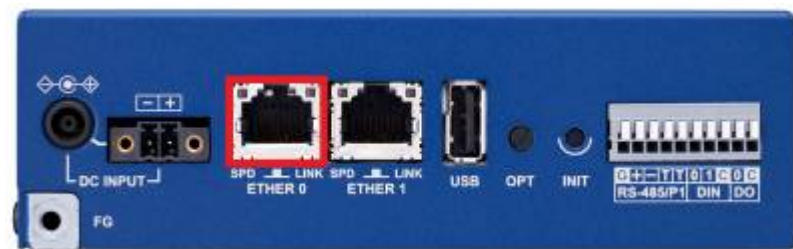

●MA-S1xx

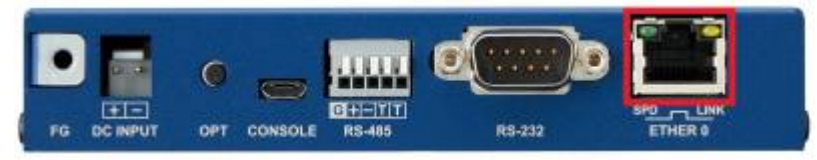

●MA-E3xx

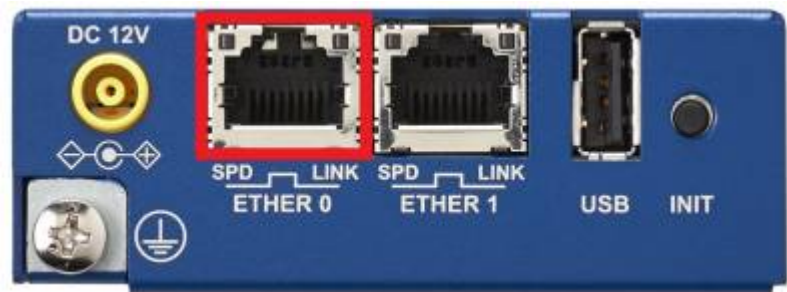

1. 本装置の ETHER0 と LAN ケーブル□LAN ケーブルと PC を接続します。 2. 本装置と DC コネクタ□AC アダプタとコンセントを接続し、本装置に電源を投入します。

### 本装置へのログイン

1. LED で Linux Kernel が動作中であることを確認します。<sup>7)</sup>

2. SSH クライアントソフトウェア<sup>8)</sup>を使用して、本装置の IPアドレス<sup>9)</sup>へ接続 します。 3. アカウント、パスワードを入力しログインします。

標準で下記のアカウントが登録されています。10)

| アカウント | パスワード | 権限    |
|-------|-------|-------|
| user1 | user1 | 一般ユーザ |
| root  | root  | 管理者   |

### 初回ログイン時の動き

一般ユーザーでの初回ログイン時、パスワード変更を求められます。 新しいパスワードは、8文字以上にする必要があります。

1) USB 2.0 Micro B 2) オプション品のRJ-45/D-sub9Pin変換アダプタが必要です 3) , 5) ブートデバイスの選択およびコンソールの切替 (DIPSW 設定)を参照 4) RJ-45/D-sub9Pin変換アダプタ 6) , 8) windowsの場合はTeraTermやputty等 7) LEDの割り当てと表示パターン、使用例を参照 9) ETHER0 工場出荷時 IP アドレス: 192.168.253.253 10) デフォルトでは管理者権限での SSH ログインは許可されていません

From: https://mail.centurysys.net/ - MA-X/MA-S/MA-E/IP-K Developers' WiKi

Permanent link: https://mail.centurysys.net/doku.php?id=console\_ssh\_login:start

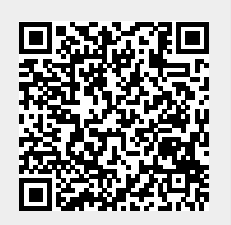

Last update: 2025/03/21 11:07